# TRAQ DSS FORM Checklist for Researchers applying for a RIG

Log into MyQueensU/SOLUS portal (<u>www.queensu.ca</u>), locate Research Applications, click on Go to the TRAQ Researcher Portal; Click Apply New; Under Awards, click TRAQ DSS FORM; Complete the different tabs of the TRAQ DSS FORM, as described below.

## Project Info tab

- o Give your project a title
- o Do not enter the start & end date
- o If your project has an international dimension note the name of the country in the Keywords textbox
- If certifications are required for your project, click Search under Related Certifications to link your certifications (human ethics/biohazards) to your project if the certification is already active, or in progress
- o Under Related Certifications, click Add New to make note of any required animal care certification

#### Project Team Info tab

• For researchers with cross-appointments: using the Affiliation drop down menu select the department/research centre where the project will be taking place.

• Answer the questions on sub-tab 1, 2 and 4. (Do not complete sub-tab 3). This sub-tab only needs to be completed for hospital-based projects.)

## Attachments tab

- Attach any document(s) identified on the Checklist sub-tab of the TRAQ DSS FORM such as: proposal, agreement, budget/budget justification, etc.
- o Click Add Attachment to add proof of the RIG.

# Approvals tab

o Skip this tab Approvals tab only needs to be completed for hospital-based projects.